## Code::Blocks on Windows Installation Guide using Msys

October 10, 2018, revised August 15, 2019

This is with Windows 7 Professional 64 bit, with the variations for 32 bit given as alternatives.

This approach uses Msys2. Msys2 is a software distribution and building platform for Windows. This isn't exactly simple, but it does simplify the task of getting the toolchains. This won't work on Windows XP.

Note: Msys2 is UNIX-like, in that it is case sensitive and sometimes requires exact spacing. *In the following, some things have to be entered exactly <i>as they appear.* 

If you have already installed LLVM, uninstall it.

Go to <u>http://www.msys2.org</u>. There are two choices at the top of the page; pick the 32 bit or 64 bit version as appropriate for your system.

Run the installer. It should open a command-type window for Msys. On the msys2 page above, there are instructions that walk you through a sequence of steps. Accept the default locations. Step 5 seemed to get stuck; after a minute, I closed the page, restarted Msys from the Start menu, then moved to step 6.

This installed around 58 packages. Once that is complete, go to <u>https://github.com/msys2/msys2/wiki/Using-packages</u> for the manual.

In the Msys window we can search for packages at the \$ prompt, by typing

pacman -Ss clang

Here's what I got:

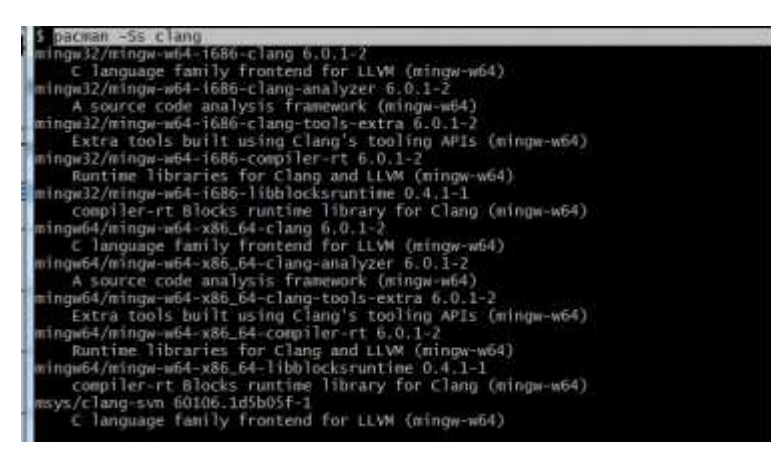

The one we want is the sixth entry, the "clang" package for x86\_64. (for 32 bit, the first one, for i686)

Copy and paste doesn't seem to work here. At the prompt, type

```
pacman -S mingw-w64-x86_64-clang
(32 bit: pacman -S mingw-w64-i686-clang)
```

## Code::Blocks and Clang for Windows

Here's what I got:

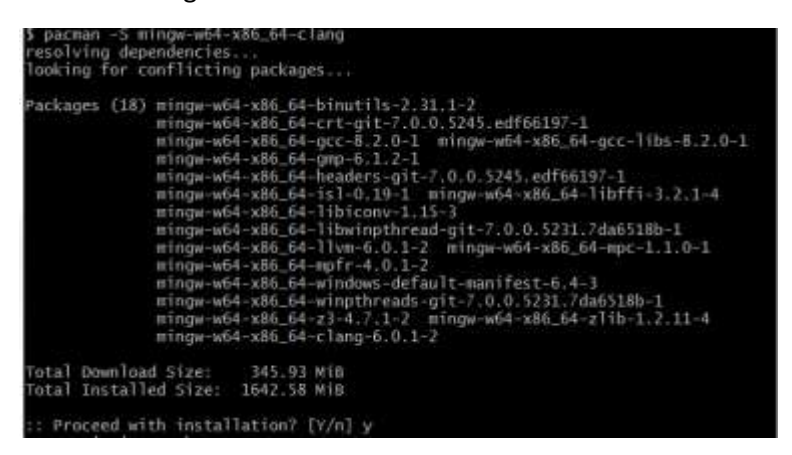

Enter y to proceed with the installation. I got another 18 packages.

That should install clang in the c: \msys64 directory (32 bit: msys32)

You can verify that you have it by looking at the contents of C:\msys64\mingw64\bin. (32 bit: msys32\mingw32\bin)

| <ul> <li>Techade</li> </ul> | in Sbrary * Share with * Burn | New folder                                                                                                    |                    |                                   |
|-----------------------------|-------------------------------|----------------------------------------------------------------------------------------------------|--------------------|-----------------------------------|
| ites                        | Name                          | Date modified                                                                                                   | Type               | Size                              |
| top                         | #3 addr2line                  | 9/3/2018 5:12 AM                                                                                                | Application        | 2.167 KB                          |
| Noteds.                     | H                             | 9/3/2018 512 AM                                                                                                 | Application        | 2,193 KH                          |
| nt Places                   | #1 25                         | 9/3/2018 5.12 AM                                                                                                | Application        | 2371 KB                           |
|                             | I bugpoint                    | 7/14/2018 1:23 BM                                                                                               | Application        | 30,809 KH                         |
| ap                          | BugpointPasses.dll            | 7/14/2018 123 PM                                                                                                | Application extens | 2348.68                           |
| ries                        | R3 c++                        | 7/28/2018 11:45 PM                                                                                              | Application        | 2,007 KH                          |
| uments                      | 💷 c++titt.                    | 9/3/2018 512 AM                                                                                                 | Application        | 2.162 KB                          |
| ŃC.                         | M cc                          | 7/28/2018 11:45 PM                                                                                              | Application        | 2,005 KB                          |
| ures                        | C-index-test                  | 7/14/2018 1:23 PM                                                                                               | Application        | 35,526 KB                         |
| eos                         | R1 clang                      | 7/14/2018 1/23 PM                                                                                               | Application        | 58,331 KR                         |
| ke, John                    | Clang++                       | 7/14/2018 1:23 PM                                                                                               | Application        | 58,301 KB                         |
| puter                       | Clang-check                   | 7/14/2018-1-23 PM                                                                                               | Application        | #9,219 KB                         |
| rork.                       | Clang-ci                      | 7/14/2018 1:23 PM                                                                                               | Application        | 58.301 KB                         |
| rol Pinel                   | R1 clang-cpp                  | 7/14/2018 1:23 PM                                                                                               | Application        | 58,331 KR                         |
| cle Bin                     | Clang-format                  | 7/14/2018 1:23 PM                                                                                               | Application        | 4.052 KB                          |
| stuff                       | Clang-tunc-mapping            | 7/14/2018 1/20 PM                                                                                               | Application        | 18,655 KR                         |
| ROWSET                      | ill clang-import-test         | 7/14/2018 1:23 PM                                                                                               | Application        | 25.174.KB                         |
|                             | Clang-offload-bundler         | 7/14/2018 1/23 PM                                                                                               | Application        | 3,912 KB                          |
|                             | El clang-refactor             | 7/14/2018 1/23 PM                                                                                               | Application        | 19.714 K8                         |
|                             | - North Research Andrews      | the second second second second second second second second second second second second second second second se |                    | Contract of the local data of the |

Next, install Code::Blocks from <a href="http://www.codeblocks.org/downloads/binaries">http://www.codeblocks.org/downloads/binaries</a>. I used codeblocks-

17.12mingw-setup.exe.

Then, configure Code::Blocks.

First, start Code::Blocks and follow these instructions (from Dr. Beck at

http://borax.truman.edu/180/codeblocks\_settings.txt)

The following settings should be sufficient to ensure that a local copy of Code::Blocks that you install on your own computer has the configuration needed to complete assignments for CS180 at Truman for fall 2018.

Last updated: 24 August 2018

## Code::Blocks and Clang for Windows

```
Settings -> Editor... -> General settings:
Use TAB character: make sure it's unchecked
TAB indents: checked
TAB size in spaces: 2
Settings -> Editor... -> Margins and caret
Right margin hint: Visible line
Hint column: 78
Settings -> Compiler... -> Global compiler settings
Selected compiler: LLVM Clang Compiler Then click the Set as Default button
Compiler settings -> Compiler Flags
Enable all warnings -Weverything: checked
Error on language extensions -pedantic-errors: checked
Have clang++ follow the C++11 ... -std=c++11: checked
Compiler settings -> Other compiler options
```

in the text box, enter the following, EXACTLY:

```
-Wno-c++98-compat
-Wpadded
```

In addition, make these settings:

Under Toolchain executables, put the correct path to the Compiler's installation directory. That is C:\msys64\mingw64 (32 bit: C:\msys32\mingw32 )

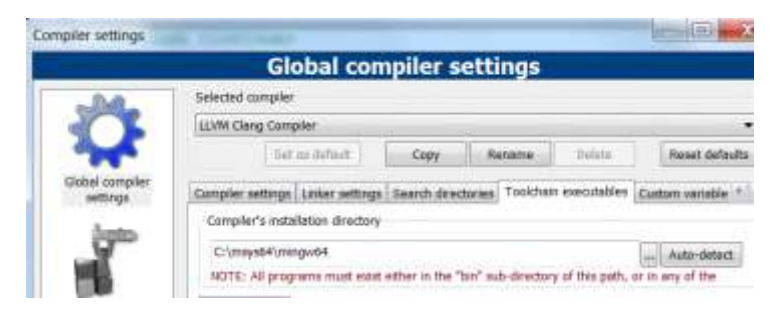

Then, from the file menu of Code::Blocks, click Save Everything

There are additional options for configuring the editor to match your preferences. I find some of the colors used for syntax highlighting hard to see – in particular, comments. If you wish to make changes:

In Code::Blocks, select **Settings**, then **Editor**, then **Syntax Highlighting**. There are many distinct categories, so you may suit your personal preferences.

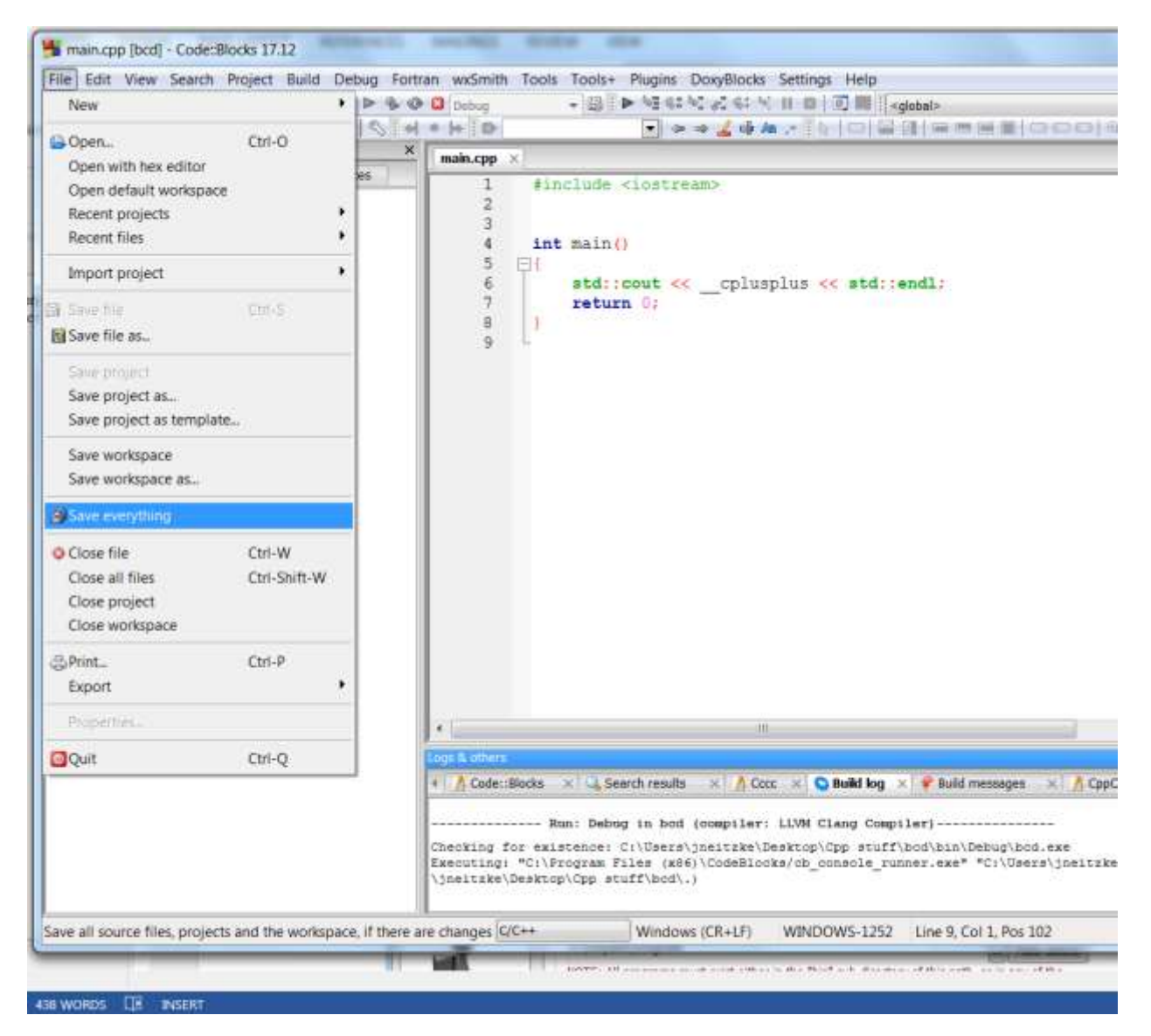

Then close Code::Blocks. Reopen it and verify that the settings are correct. Then, type in the code shown in the screen shot above, and try building the project (which compiles main.cpp), making sure there are no errors, and run the program. The output should look like this:

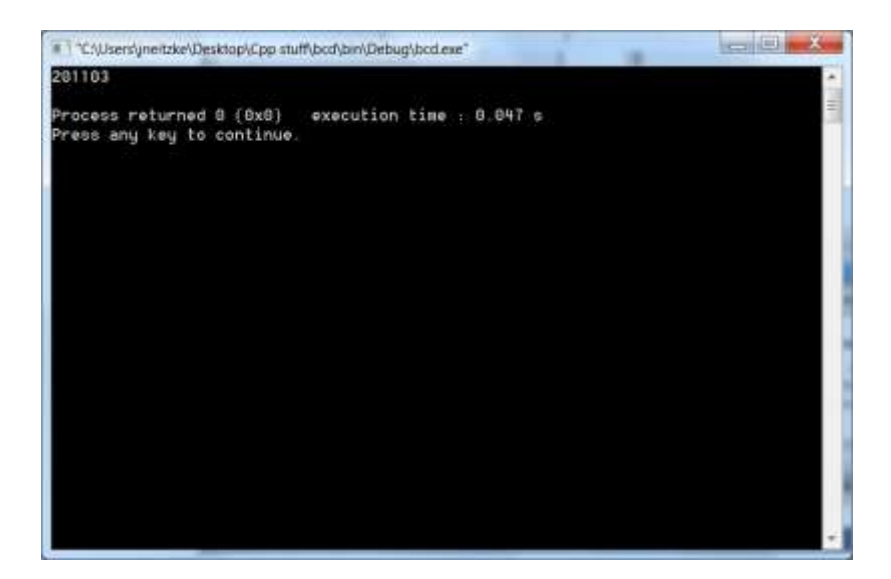